## Stargazer Windows10 へのインストール

1. パソコンに Stargazer の CD-ROM をセットします。

OSにより「このディスクに対して行う操作を選んでく ださい」の画面が表示された場合は、メッセージ内を クリックし[フォルダーを開いてファイルを表示]をク リックします。

※もし自動的にインストールが開始された場合は、 [キャンセル]ボタンで終了します。

上記メッセージが表示されない場合は、画面左下 Windowsのマークを右クリックし、表示されたメ ニューから[エクスプローラ]をクリックします。 ※または、キーボードのWindowsキー(IPD)を押した ままE(E)キーを押します。

※ Windows7 にインストールをおこなう場合は、 左下スタートボタンをクリックして[コンピュータ] (WindwsXPの場合は[マイコンピュータ]をクリッ クします。

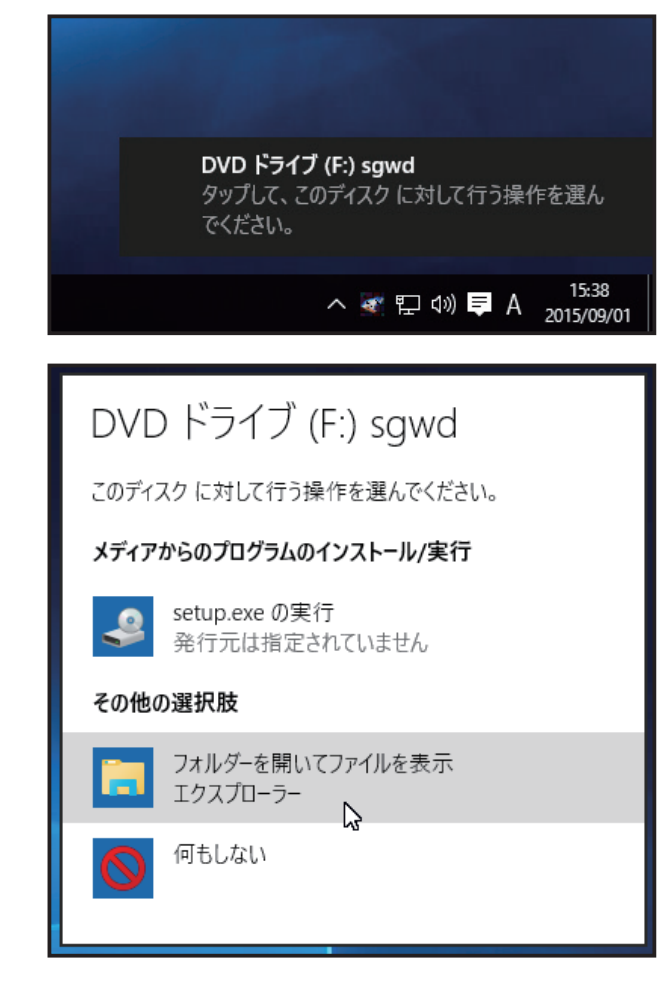

| プログラムと機能(F)           |  |
|-----------------------|--|
| 電源オプション(O)            |  |
| イベント ビューアー(V)         |  |
| システム(Y)               |  |
| デバイス マネージャー(M)        |  |
| ネットワーク接続(W)           |  |
| ディスクの管理(K)            |  |
| コンピューターの管理(G)         |  |
| コマンド プロンプト(C)         |  |
| コマンドプロンプト (管理者)(A)    |  |
| タスク マネージャー(T)         |  |
| コントロール パネル(P)         |  |
| エクスプローラー(E)           |  |
| k索(S)                 |  |
| ファイル名を指定して実行(R)       |  |
| シャットダウンまたはサインアウト(U) > |  |
| デスクトップ(D)             |  |
|                       |  |

 2. お使いのパソコンに接続されているドライブ一覧が 表示されます。DVDドライブ(BD-Rドライブ等環境に より名称が異なる場合があります)を右クリックし[開 く]をクリックします。

3.CD-ROM の内容が表示されます。[sgwd1202] をダブ ルクリックします。

4. 表示された [sgwd1202Installer] をダブルクリックすると、インストールが開始されます。

5. インストール画面(英語)が表示されます。[Next] ボタンをクリックします。

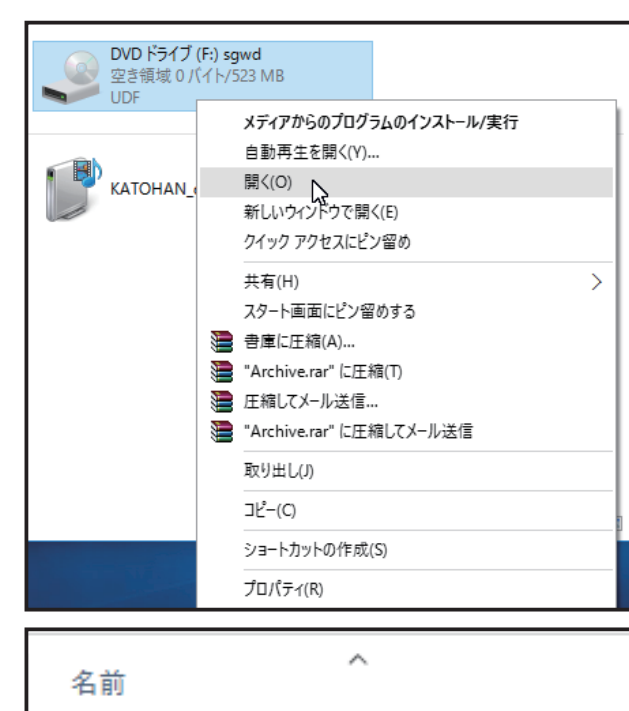

| 名前 ^                                    |
|-----------------------------------------|
| sgwd1201                                |
| sgwd1202                                |
| sgwdSA 5                                |
| 📓 0x0411                                |
| 📓 Autorun                               |
| 🔚 Data1                                 |
| 🛃 setup                                 |
| 📓 Setup                                 |
| 😽 S targazer for Windows by Delphi 2006 |

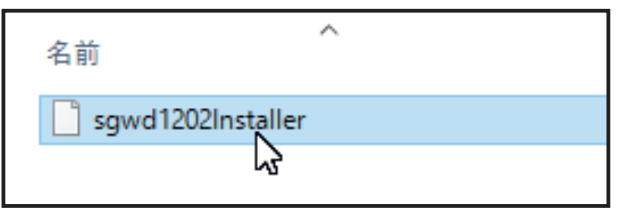

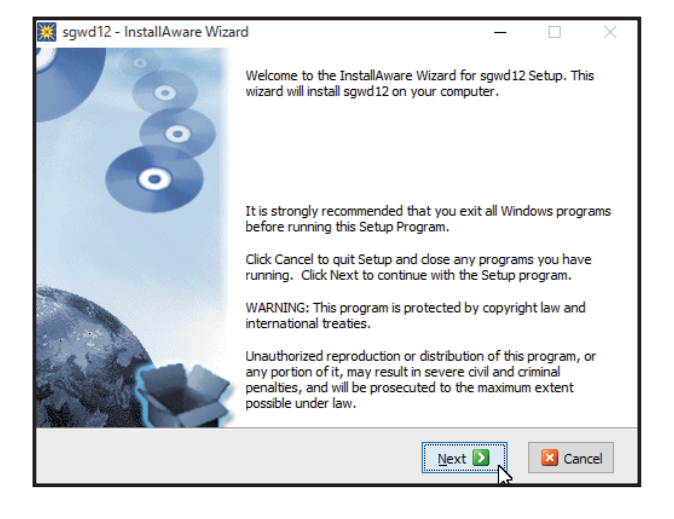

6. 使用許諾画面が表示されます。下部の「□ I have read,・・・」の□をクリックしチェックを入れ [Next] ボタンをクリックします。

7. インストール先の確認画面が表示されます。
「Destination Folder」の項目が「c: ¥Program files(x86) ¥sgwd12」となっていますが、この項目を「c: ¥sgwd12」に書き換え [Next] ボタンをクリックします。

8.Start Menu への登録名の設定画面が表示されます。 [Next] ボタンをクリックすると、インストールが開始 されます。

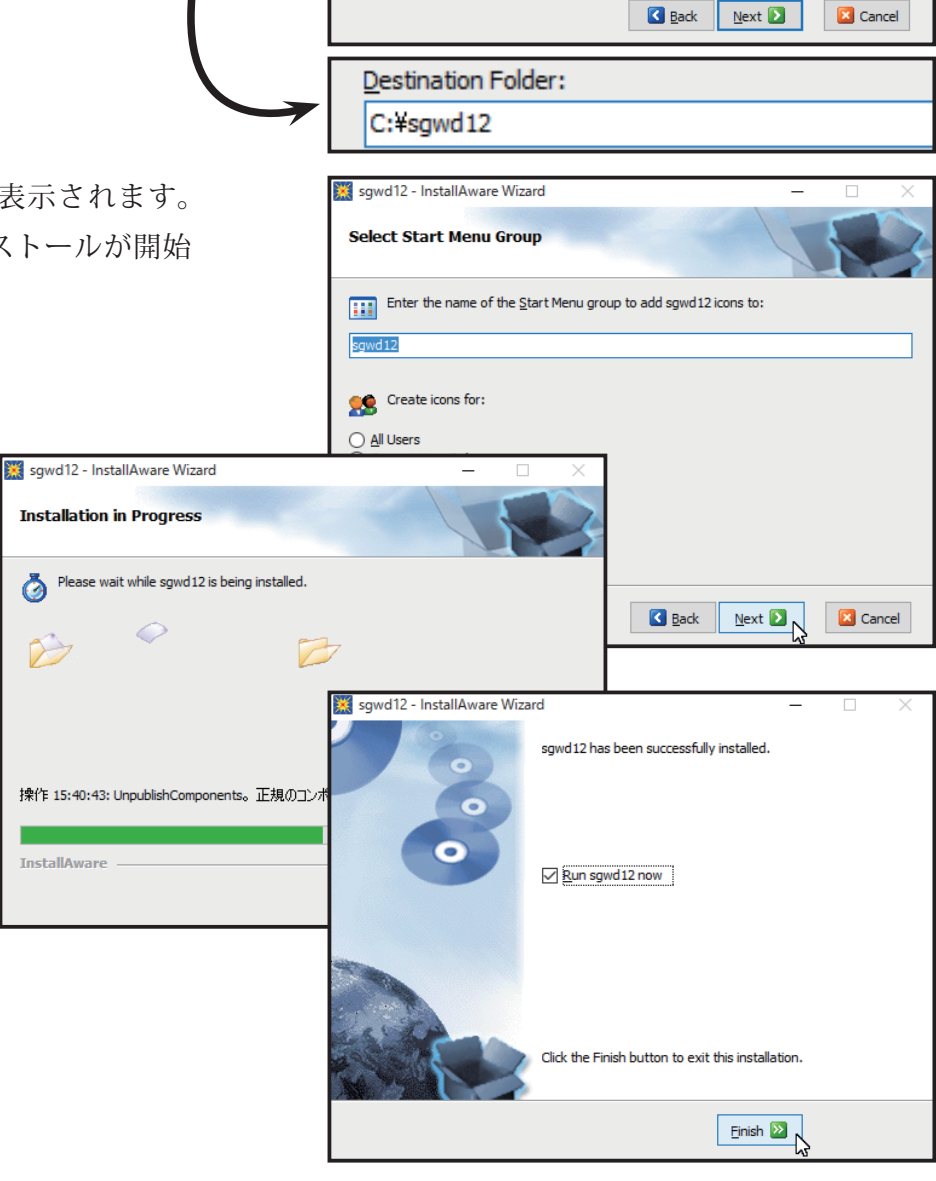

🧱 sgwd12 - InstallAware Wizard

Please carefully read the license agreement below. You must accept the license agreement to continue with setup.
 Stargazer for Windows by Delphiの使用の許諾(以下、)

許諾対象ソフトウェア(以下、本ソフトウェア):

トウェア著作権利所有者(以下、権利者):

d, understand, and accept the license agreement displayed above.

Stargazer for Windows by

Back Next D

山油井市市田 乙基和心事

🔀 Cancel

v

163,529 KB 145,004 MB

License Agreement

本使用許諾)

🔽 🛛 have

🗧 sgwd12 - InstallAware Wizard

gihyo Intel MSOCache PerfLogs Program Files Program Files (x86)

ProgramData

Setup will install sgwd12 in the following folder:

**Destination Location** 

Destination Folder: C:¥Program Files (x86)¥sgwd12 Required Disk Space:

InstallAware

Install/

## Stargazer 初期設定

1. 画面左下の Windows マークを<mark>右クリック</mark>し [エクス プローラ ] をクリックします。

※ Windows7 では、左下スタートボタンをクリックして[コンピュータ](WindwsXPの場合は[マイコンピュータ]をクリックします。

2. エクスプローラ画面が表示されましたら、画面左リ ストから [PC] をクリックし、C ドライブをダブルクリッ クします。 プログラムと機能(F) 電源オプション(O) イベント ビューアー(V) システム(Y) デバイス マネージャー(M) ネットワーク接続(W) ディスクの管理(K) コンピューターの管理(G) コマンド プロンプト(C) コマンドプロンプト (管理者)(A) タスク マネージャー(T) コントロール パネル(P) エクスプローラー(E) 検索(S) ファイル名を指定して実行(R) シャットダウンまたはサインアウト(U) > デスクトップ(D)

## . 画面左リ ブルクリッ win8.1 (C:) 空き領域 141 GB/209 GB

3. 一覧から [sgwd12] をダブルクリック します。インストールされたファイルの 一覧が表示されますので、その中から [ ▓ sgwd]

を<mark>右クリック</mark>して[管理者として実行] をクリックします。

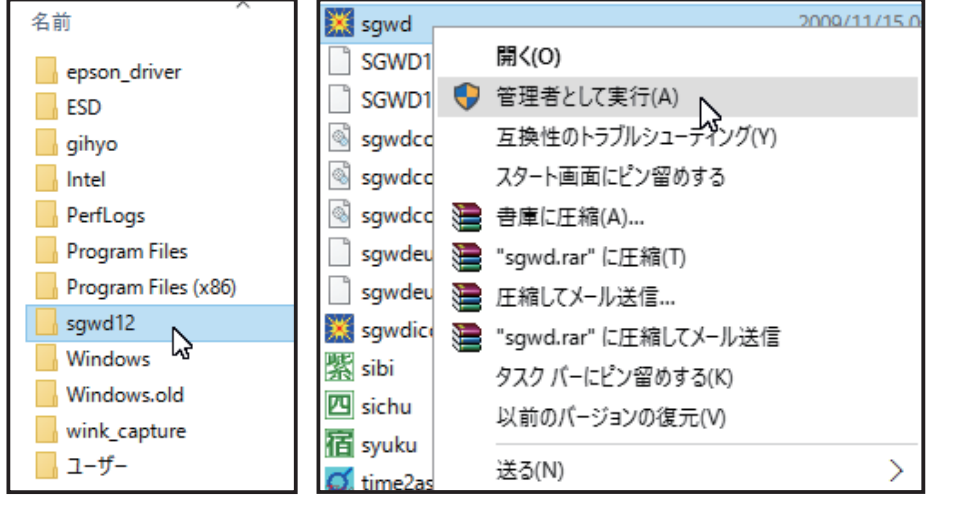

Stargazer が起動しましたら、画面右の [基本設定] ボタンをクリックします。 画面右下の [ 全初期化 ] → [ 設定保存 ] → [ 終了 ] の順にボタンをクリックします。

以上で Stargazer の初期設定が完了します。動作をご確認ください。

※インストール後、初めて出生データを登録する際は、メニューから [出生データ] ボタンをクリッ クして表示される「出生データ選択」 画面左中ほどの [testsmple] を一度クリックしてから [出生デー タメンテナンス] ボタンをクリックしてください。 ^